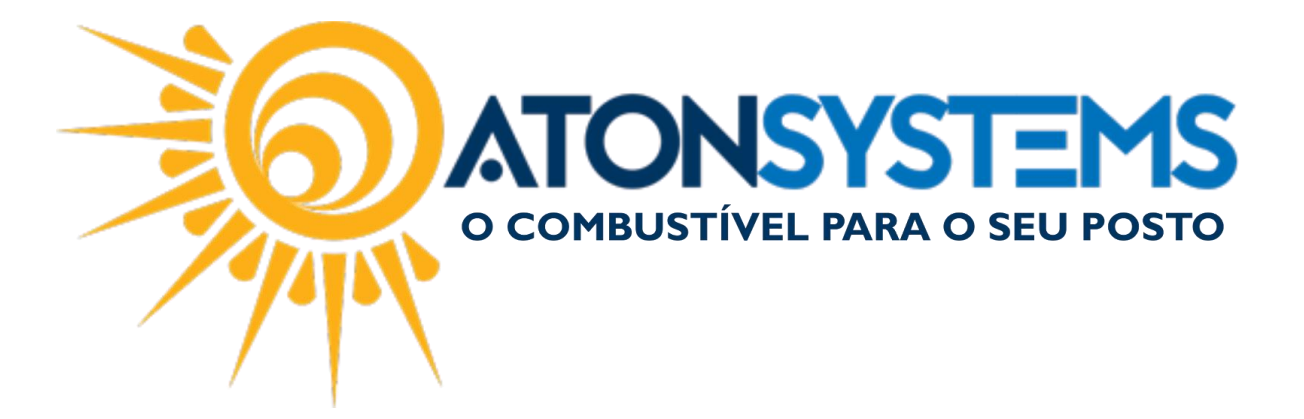

## Cadastrar e Excluir Veículos Manual do Usuário – Frotas Cód. – FRO02 Revisão – 28/03/2017

Introdução Como cadastrar e excluir veículos.

Procedimento

CADASTRAR VEÍCULOS:

Passo 1 - Clique na aba "Veículos".

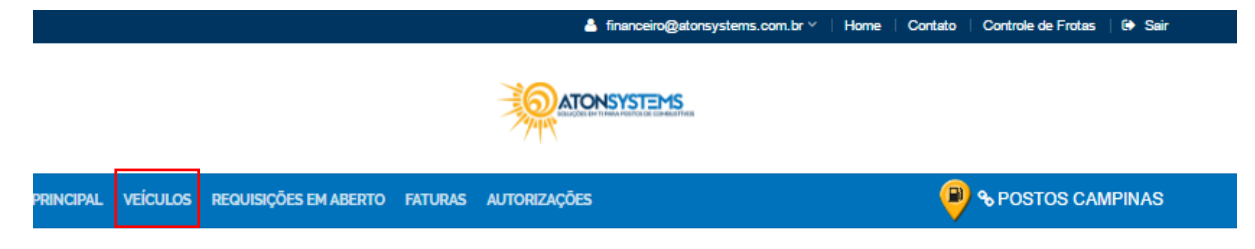

Passo 2 - Clique no botão "Inclusão".

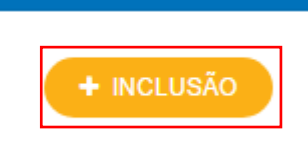

Passo 3 – Preencha os dados conforme abaixo.

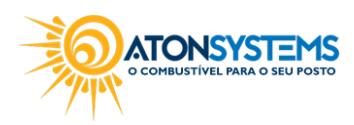

suporte@atonsistemas.com.br(19) 2518-1814

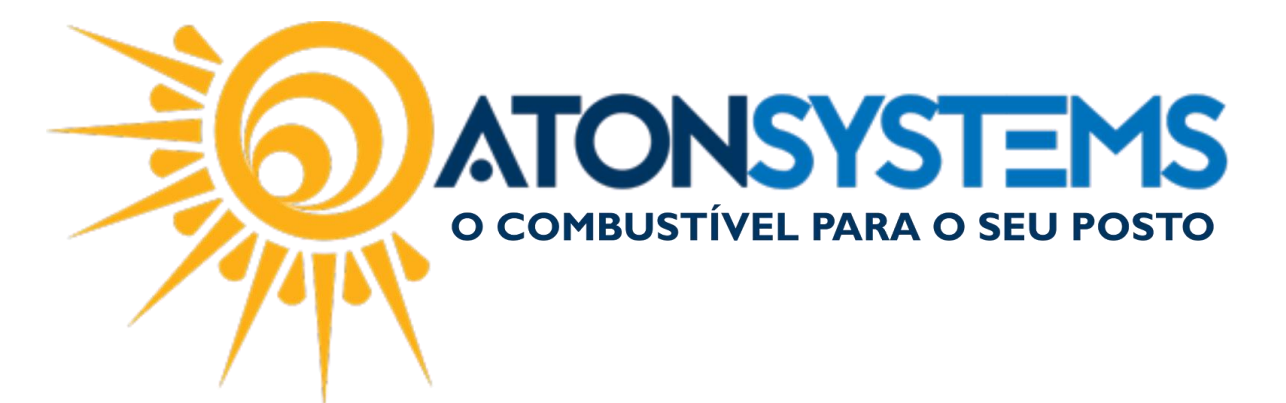

| INCLUSAU DE VEICULUS               |  |  |
|------------------------------------|--|--|
|                                    |  |  |
| Placa                              |  |  |
| DDD-1111                           |  |  |
| UF                                 |  |  |
| SP                                 |  |  |
| Fabricante                         |  |  |
| CHEVROLET                          |  |  |
| Modelo                             |  |  |
| ONIX                               |  |  |
| Combustiveis                       |  |  |
| 🖲 Gasolina 🖷 Etanol 🔲 Diesel 🔲 GNV |  |  |
| Ano                                |  |  |
| 2013                               |  |  |
| SALVAR                             |  |  |

"Placa" – Digite a placa do veículo.

"UF" – Digite a unidade federativa.

"Fabricante" – Digite o fabricante do carro.

"Modelo" – Digite o modelo do carro.

"COMBUSTÍVEIS": Selecione quais combustíveis pode ser usado no carro.

"Ano" – Digite o ano do veículo.

Passo 4 - Clique no botão "Salvar".

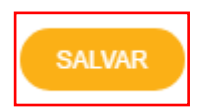

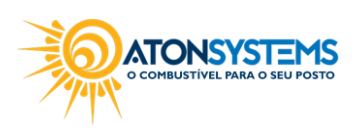

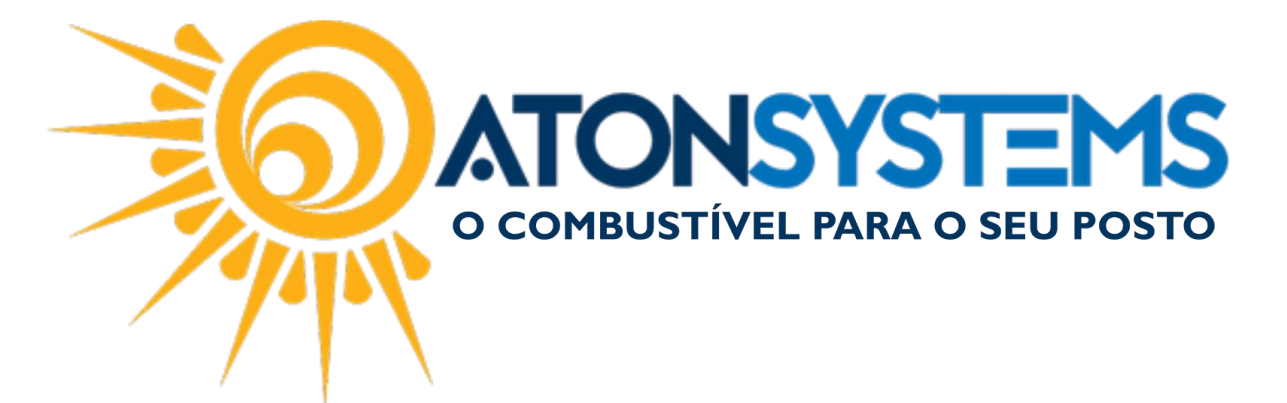

## EXCLUIR VEÍCULOS:

Passo 5 – Clique no ícone destacado abaixo.

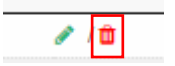

A janela para confirma a exclusão aparecerá.

Passo 6 - Clique no botão "CONFIRMAR".

|         | APAGAR VEÍCULO ? | × |
|---------|------------------|---|
| Placa   |                  |   |
| DDD1111 |                  |   |
|         | CONFIRMA?        |   |

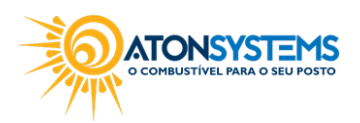

suporte@atonsistemas.com.br
(19) 2518-1814